# IP-PBR配置

I

| =   |
|-----|
| মান |
| ~/\ |

| IP-PBR 配置               | 1 |
|-------------------------|---|
| IP-PBR 配置               | 1 |
| 1.1.1 全局开启/关闭 IP-PBR 功能 | 1 |
| 1.1.2 IP-PBR 配置任务列表     | 2 |
| 1.1.3 IP-PBR 的监控与维护     | 2 |
| 1.1.4 IP-PBR 配置示例       | 4 |
|                         |   |

# IP-PBR 配置

# IP-PBR配置

IP-PBR 是通过交换芯片硬件实现软件 PBR 的功能。

PBR 是策略路由(Policy Based Routing)的英文缩写。PBR 使得用户可以依靠某种策略来进行路由,而不是依赖路由协议。软件实现的 PBR 支持多种策略和规则,并可 支持负载均衡: ip 报文大小、源 ip 地址。用户可以为符合策略的报文指定下一跳 ip address 或者下一跳端口。PBR 支持负载均衡,对符合策略的报文可以应用多个下 一跳 ip 地址或端口。

Route-map 指定的下一跳出口的 arp 已经被学习到, IP-PBR 才认为这个出口是有效 的, 进而该规则也是有效规则。当报文满足 IP-PBR 策略的时候, 硬件将该报文直接 转发至规则规定的有效下一跳出口。此过程由硬件完成, 无需 cpu 参与。因此 IP-PBR 实现的路由优先级最高, 只有不匹配 IP-PBR 有效规则的报文才会送到 cpu。

当前 IP-PBR 只支持 IP 访问列表策略和下一跳 ip address 规则。当配置了多个下一跳情况下,选择第一个有效下一跳。IP-PBR 模块同样支持交换芯片硬件实现的等价路由。硬件等价路由无需额外配置。

IP-PBR 能识别的策略路由命令如下:

#### route-map WORD

match ip address WORD

#### set ip next-hop X.X.X.X [load-balance]

#### ip policy route-map WORD

IP-PBR 与路由器的策略路由存在一点差异, IP-PBR 选取有效下一跳作为报文出口, 而路由器策略路由只选取路由有效的下一跳, 当该下一跳没有学到 arp 则会产生丢包, 而 IP-PBR 只有在没有任何有效下一跳的情况下才会丢弃报文。所以, IP-PBR 在配置多个序列 sequence 的情况下与软件策略路由有一点区别需要注意。当高优先级 sequence 的匹配 ip 地址与低优先级 sequence 重合,软件策略路由一直选择高优先级序列路由, 无论该路由是否有效; 而 IP-PBR 则会在高优先级路由失效后选择低优先级的路由序列。

# 1.1.1 全局开启/关闭 IP-PBR 功能

no ip pbr

 命令
 目的

 ip pbr
 开启IP-PBR功能。

在全局配置模式下进行下列配置:

恢复缺省设置。

缺省情况下关闭 IP-PBR。

#### 1.1.2 IP-PBR 配置任务列表

如果想配置 IP-PBR,有以下任务需要完成。

创建访问列表

创建 route-map

将 route-map 应用到端口

创建访问列表

要创建访问列表,在全局配置模式下按以下步骤进行:

| 命令                           | 说明                 |
|------------------------------|--------------------|
| ip access-list standard net1 | 进入访问列表配置模式,定义访问列表。 |

创建 route-map

要创建 route-map, 在全局配置模式下按以下步骤进行:

| 命令                           | 说明               |
|------------------------------|------------------|
| route-map pbr                | 进入route-map配置模式。 |
| match ip address access-list | 配置匹配策略。          |
| set ip next-hop A.B.C.D      | 配置IP报文下一跳地址。     |

在端口应用策略路由

按以下步骤在 ip 报文接收端口应用策略路由:

| 命令                                 | 说明         |
|------------------------------------|------------|
| interface interface_name           | 进入端口配置模式。  |
| ip policy route-map route-map_name | 在端口应用策略路由。 |

## 1.1.3 IP-PBR 的监控与维护

请在管理态下进行下列操作:

| 命令             | 操作               |
|----------------|------------------|
| show ip pbr    | 显示IP-PBR的所有配置信息  |
| show ip policy | 显示哪个接口上运用了IP-PBR |

| show ip pbr policy | 显示IP-PBR的策略路由信息 |
|--------------------|-----------------|
| debug ip pbr       | 打开IP-PBR的调试开关。  |

#### 显示没有运行 IP-PBR 功能的信息:

| switch# <b>show ip pbr</b>                       |
|--------------------------------------------------|
| IP policy based route state: disabled            |
|                                                  |
| No pbr apply item                                |
| No equiv exf apply item                          |
| 显示运行 IP-PBR 功能的所有信息:                             |
| switch# <b>show ip pbr</b>                       |
| IP policy based route state: enabled             |
| No equiv exf apply item                          |
| VLAN3 use route-map ddd, and has 1 entry active. |
| Entry sequence 10, permit                        |
| Match ip access-list:                            |
| ac1                                              |
| Set Outgoing nexthop                             |
|                                                  |
| 显示 IP-PBR 策略路田信息:                                |
| switch#show ip pbr policy                        |
| ir policy based foule state. enabled             |
| VLAN3 use route-map ddd, and has 1 entry active. |
| Entry sequence 10, permit                        |
| Match ip access-list:                            |
| ac1                                              |
| Set Outgoing nexthop                             |
| 显示等价路由信息:                                        |
| switch#show in phr exf                           |
| IP policy based route state: enabled             |
| Equiv EXF has 1 entry active.                    |
| <br>Entry sequence 1, handle c1f95b0             |
| Dest ip: 1.1.0.0/16                              |
|                                                  |

90.0.0.3

192.168.213.161

## 1.1.4 IP-PBR 配置示例

交换机配置:

```
!
ip pbr
!
interface vlan1
ip address 10.1.1.3 255.255.255.0
no ip directed-broadcast
ip policy route-map pbr
!
ip access-list standard ac1
permit 10.1.1.21 255.255.255.255
!
ip access-list standard ac2
permit 10.1.1.2 255.255.255.255
!
route-map pbr 10 permit
match ip address ac1
set ip next-hop 13.1.1.99
!
route-map pbr 20 permit
match ip address ac2
set ip next-hop 13.1.1.99 14.1.1.99 load-balance
!
```

#### 配置说明

交换机将对从 vlan1 收到的报文应用策略路由。对于源 ip 地址是 10.1.1.21 的报文, 其下一跳是 13.1.1.99。对于源 ip 地址是 10.1.1.2 的报文,将应用 route-map pbr 20, 由于 set ip next-hop 带了 load-balance 参数,交换芯片根据目的 ip 地址自行选择 13.1.1.99、14.1.1.99 其中之一作为出口。